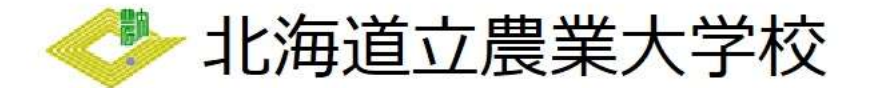

~電子申請の流れ~

【入校料】《養成課程、稲作経営専攻コース、研究課程》

- 1 電子申請サービスを開く
- 北海道電子自治体共同システムから「電子申請サービス」を開いてください。
   次の画面が開きます。

| 北海道電子自治体共同システ<br>北海道電子申請<br>205回と回外の市に対(一部とほく)への                                       | ム                                                                                                    | 대, 지부분값부( 및 文부분별수 전 ス부분별수 전 ス부분별수 전 ス부분별수 전 ス부분별수 전 ス부분별수 전 ス부분별수 전 ス부분                                            |
|----------------------------------------------------------------------------------------|----------------------------------------------------------------------------------------------------|----------------------------------------------------------------------------------------------------|
| <ul> <li>初めてご利用する方</li> <li>初めて利用する方へ<sup>の</sup></li> <li>勤作環境<sup>の</sup></li> </ul> | ⇒は米の買収(トップ)<br>● 手続案内                                                                                   | ( <u>x-9)</u> ) <del>120000</del> ) 4839 ) 中居君入方 ) 中居立7                                                            |
| ▶ <u>利用上の注意</u> <sup>Ø</sup><br>▶ <u>よくあるご買同</u> <sup>Ø</sup>                          | <ul> <li>         ・ 済代された中間にな         ・この手物について         ・この手物について         ・         申助先     </li> </ul> | 17 5ご葉がめページです。<br>ご賞簡単は、FR 18巻い合わせ先にまでご論始ください。<br><b>北市道</b>                                                       |
|                                                                                        | 手続名                                                                                                    | <b>层業大学校入校料(養成課程)</b>                                                                                              |
|                                                                                        | お願い合わせ先                                                                                                 | 〒089-3675 上海研小川都木明町香仙朱甲25脳地1<br>教務部教務課<br>審話:0156-24-2122<br>FAX:0155-24-2421<br>modal.lycomu1apref.hokkaldo.lg.jp |
|                                                                                        |                                                                                                    | 「演算点書で「受賞(学習情報)の1歳  よりの「1歳日のちかいたちいよう                                                                               |

## 2 電子申請をする

① 電子申請によって自動作成される様式は<u>「収入証紙ちょう付用紙」</u>ですが、<u>電子申請の場合、</u> <u>ちょう付する必要はありません</u>。

それ以外の提出書類については、「入校手続きのしおり」に記載のとおり、事前に郵送していただく書類と入校式当日に持参していただく書類があります。

用意ができましたら、「電子申請をする」をクリックしてください。

| 支払期限               | 支払い可能になってから30日後の23時59分まで                                                   |        |
|--------------------|----------------------------------------------------------------------------|--------|
| 手続方法               | 【千裕万法】<br>単千甲論のほか、 秘法による愛付ち行っております。<br>郵送等の千歳方法については、 農業大学校ホームページをご確認ください。 |        |
| 記載方法等              | 【入税除款】<br>中値フォームの内容に 従って必要単時を入力してください。                                     |        |
| 公開期間               | 2023年04月01日~~                                                              |        |
| 受付期間               | 公園時間と同じ                                                                    |        |
| 用紙サイズ              | A 4 曜 1ページ                                                                 |        |
|                    | 💭 電子中調をする(電子組织音が行致)                                                        |        |
| ▲ <u> 土紙の選択へ戻る</u> |                                                                            | 1上部6次3 |

② ログイン画面が開きます。

この申請は、利用者登録がなくても行うことができますが、メールアドレスを使用した事前の 手続が必要となります。

| 北海道電子自治体共同システム<br>北海道電子申請サービス<br>INALIzationをおり、Faces(1.45%20%36%20505-F | 999 Capitaen 1.                                | 日、27年4月9(日、27年4月8~日、27年4月8~日、27年4月8~日、27年4月8日<br> |
|--------------------------------------------------------------------------|------------------------------------------------|---------------------------------------------------|
|                                                                          |                                                |                                                   |
|                                                                          | NEEDO<br>11160<br>CACO: F<br>-2020<br>A 0.5742 |                                                   |
|                                                                          | *********************************              |                                                   |

- 3 申請フォームの入力を行う
  - ログイン後、次のような画面が表示されます。
     案内に沿って適切に入力してください。

|                                        |                          |           |           |              | ●現現版好文学にこ                                  |  |
|----------------------------------------|--------------------------|-----------|-----------|--------------|--------------------------------------------|--|
|                                        | 🧈 123                    | 海道ゴ       | Z農業       | 大学校          |                                            |  |
|                                        | 農業                       | 大学校入校     | 料(養成調     | <b>果程</b> )  |                                            |  |
|                                        | 北海道立農業大学校(               | 養成課程)の入校  | にあたり、入校制  | の支払いを行います。   |                                            |  |
| ラウザの「戻る」「更新」ボタンを<br>9月 印は必須項目です。必ずご記入く | 使用すると正しく処理できませ/<br>ください。 | しので、使用しない | いでください。   |              |                                            |  |
| 0 分譲通信がない(ページ移動がな                      | い)場合、タイムアウトとなり           | しカ内容が破棄され | れます。 ご記入に | 時期がかかる場合は一時保 | 存をご利用ください。                                 |  |
|                                        |                          |           |           |              |                                            |  |
| 申請用紙の作成                                |                          |           |           |              |                                            |  |
| (1) 紀入日 छ                              | 令和 ✔ 5                   | ♥ 年 6 ♥   | 月 30 🗸 日  |              |                                            |  |
| 申請者                                    |                          |           |           |              |                                            |  |
| (2) 住所 题                               | (100文字まで                 | )         |           |              |                                            |  |
|                                        | 中川都本別町西仙美里25番地1          |           |           |              |                                            |  |
| (3) 氏名 認識                              | (50文字まで)                 |           |           |              |                                            |  |
|                                        | 慶大 一郎                    | ■大 一郎     |           |              |                                            |  |
|                                        |                          |           |           |              |                                            |  |
|                                        |                          |           |           |              |                                            |  |
|                                        |                          | 薩         | 12        |              |                                            |  |
|                                        |                          |           |           |              |                                            |  |
|                                        |                          |           |           |              |                                            |  |
|                                        |                          |           |           |              | お問い合わせ先                                    |  |
|                                        |                          |           |           | 部署名          | お聞い合わせ先<br>北海道立農業大学校教務部教務課                 |  |
|                                        |                          |           |           | 部署名<br>電話番号  | お聞い合わせ先<br>北海道立展業大学校教務部教務課<br>0156-24-2122 |  |

※この後、内容確認ができませんので、ここで一度内容の確認をしてください。

- 4 支払方法の選択
  - ① 次のような画面が表示されます。

| 申請   | 洗                                                                                                    | 北海道                                                                                                    |                               |                                        |        |  |  |  |  |
|------|----------------------------------------------------------------------------------------------------|----------------------------------------------------------------------------------------------------|-------------------------------|----------------------------------------|--------|--|--|--|--|
| ≠s   | <b>治</b>                                                                                                    | 農業大学校入校検定料 (養成課程)                                                                                                    | 篇大学校入校使定科(篇成課程) <u>于校</u> 社   |                                        |        |  |  |  |  |
| 手成方法 |                                                                                                    |                                                                                                    |                               |                                        |        |  |  |  |  |
|      | 手数料說明                                                                                                    | 入校試験に係る入校検定料は4,2                                                                                                    | 2 0円となります。                    |                                        |        |  |  |  |  |
|      | 支払方法                                                                                                    | ⑧ オンライン支払                                                                                                    |                               |                                        |        |  |  |  |  |
|      |                                                                                                    | の クレジットカード                                                                                                    |                               |                                        |        |  |  |  |  |
|      | (時間を解除した)運動のご気気をひかます。<br>なか、ご利用会補10,000円ごとに決定す後約110円(時間(3))が加算されます。<br>三化物量からは明知意意を発行したさせんので、カード会社が発行する最高度などでご確認ください。<br>三和知べ他のたちですべ、"今回●発気」の、のの目的にあ、10,000円割、マンドン事で発展110円(時間501)がが思ったます。 |                                                                                                    |                               |                                        |        |  |  |  |  |
|      |                                                                                                    | ご利用金額                                                                                                    | 決済手数料                         |                                        |        |  |  |  |  |
|      |                                                                                                    | 1 円 ~ 10,000 円                                                                                                    | 110 円                         |                                        |        |  |  |  |  |
|      |                                                                                                    | 10,001 円 ~ 20,000 円                                                                                                    | 220 円                         |                                        |        |  |  |  |  |
|      |                                                                                                    | 20,001 円 ~ 30,000 円                                                                                                    | 330円                          |                                        |        |  |  |  |  |
|      | オンライン<br>支払方法                                                                                                    | オンライン<br>支払方法<br>VISA、Mastercard⊛、JCB、Ame<br>VISA ● JGJ ▲                                                                                                    | erican Express, Di<br>Masside | vers Gub                               |        |  |  |  |  |
| 支払销销 |                                                                                                    | ○ Poyeary ●<br>オンライン方で<br>申組収容が内容をとなった後、実際に表示されるおき払い用の基準をき払い可能会設備後のインターネット・ビンイルビンネング、モジイルビンネング(モジ)に入力しておき払いをする方法です。<br>ヨインターネットレビルキング、モジイルルビンネングをご利用の単位会登場構成・インターネット・モジイルビンネング口服をお持ちの方のみご利用になれます。<br>(権利リンク方式) |                               |                                        |        |  |  |  |  |
|      |                                                                                                    | 申請規模が時代時ちたなと後。すぐに金額構築のインターネットレンキング(※2)ロ屋からお支払いをする方法です。<br>※2 ご無用目的な金額機制にインターネットレンキング(10)ロ原を対称れの内ののご利用に広れます。                                                                                                    |                               |                                        |        |  |  |  |  |
|      |                                                                                                    | ◎現在、Pay-easyによる納付につい                                                                                                    | ては、北洋銀行に口                     | ーーーーーーーーーーーーーーーーーーーーーーーーーーーーーーーーーーーーーー | ↑上部に戻る |  |  |  |  |
|      |                                                                                                    | ※北海道からは領収証書の発行をし;                                                                                                    | ません。記憶等でごね                    | 職ください。                                 |        |  |  |  |  |

支払方法はクレジットカード、Pay-easy を選択できます。

② 「次へ」をクリックすると次のような画面が表示されます。
 支払方法と支払情報に間違いがないか確認してください。

| 生読書入力                                                      | 王统方法                         | · 送信方式 / 送信方式 /                                           |        |  |  |  |  |
|------------------------------------------------------------|------------------------------|-----------------------------------------------------------|--------|--|--|--|--|
| 送信内容                                                       | 春辺                           |                                                           |        |  |  |  |  |
| <ul> <li>【送信】ボタ</li> <li>申請書を送信</li> <li>内容をご確認</li> </ul> | いをクリックした<br>します。<br>の上、ようしけれ | 1歳にブラウザの「席ま」、「東北」、「中止」時代を行われいでください。<br>1頃(記録)をクリックしてください。 |        |  |  |  |  |
| 10                                                         | AR.                          | 1%通                                                       |        |  |  |  |  |
| ¥1                                                         | 88                           | 景東大学校入校地会下(景広課程)                                          | 手统新四   |  |  |  |  |
|                                                            |                              |                                                           | 中請書表示  |  |  |  |  |
| 送机内容                                                       |                              |                                                           |        |  |  |  |  |
|                                                            | 支抵方法                         | オンライン変払                                                   |        |  |  |  |  |
|                                                            | オンライン<br>支払方法                | グレジットカード                                                  |        |  |  |  |  |
| *11.1246                                                   | 支払者 氏名                       | ■大 一部                                                     |        |  |  |  |  |
|                                                            | 支払者<br>氏名力ナ                  | J094 4700                                                 |        |  |  |  |  |
|                                                            | @35#F9                       | 0156-24-2121                                              |        |  |  |  |  |
|                                                            | 料金                           | 4,220 円                                                   |        |  |  |  |  |
| 別记                                                         | 資料                           | 転送て提出                                                     |        |  |  |  |  |
| 中动内容和器体                                                    | 6                            |                                                           |        |  |  |  |  |
| レスワート あみ 特許有限になってパワードが必要となりますので、住えておいてくたい。                 |                              |                                                           |        |  |  |  |  |
| バスワート両入力<br>(学務実践2893女写以上127文字切内) 参通                       |                              |                                                           |        |  |  |  |  |
|                                                            |                              | da                                                        | ↑上部に戻る |  |  |  |  |

③ 右上の「申請書表示」をクリックするとPDFがダウンロードされますので、申請内容に誤り がないか確認してください。

問題がなければ「送信」をクリックし手続は完了となります。

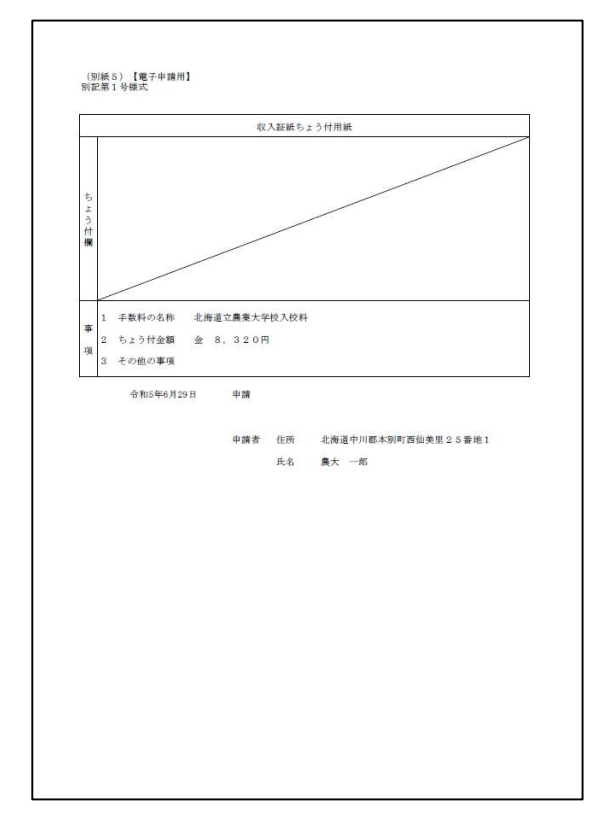